## **VTOne Events Viewer Guide**

Step 1:

Follow the link <u>https://vtone.io/event/the-doctor/10</u> and follow the instructions to REGISTER a new account. You could also scan the QR code below. If you have an existing account, then log in with your username and password.

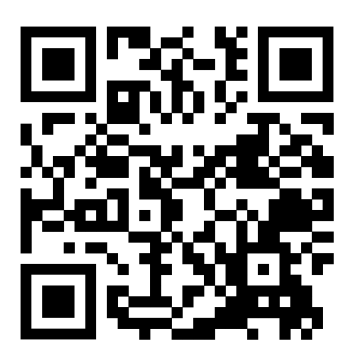

## Step 2 Homepage:

Register a new account if a new user and create your own password. If you have an existing account, please log in.

## Step 3 Choose your Event:

Use the drop-down menu to select the event of your choice, and simply enjoy watching your loved ones race safely!

| Email address |                 |
|---------------|-----------------|
|               |                 |
| Password      | Forgot password |
|               | l:              |
| Remember me   |                 |
|               | Sign in         |
| Logi          | n Via Socials   |
|               |                 |